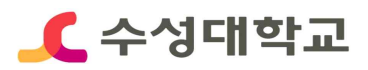

# HC경력개발시스템 2021년 전공·기술자격증 등록안내 매뉴얼

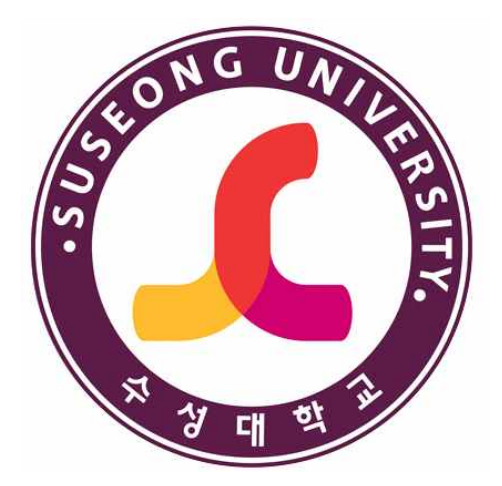

2021. 03

## 취업지원처 취업지원센터

## ■ 전공·기술자격증 등록

#### ■ HC경력개발시스템 접속>로그인

① 수성대학교 홈페이지(https://www.sc.ac.kr/)>취업정보 선택

| https://www.sc.ac.kr/       | 'main/                               |                     |                  |                                                          |                                                                                                    |                                                                                                    | ~ <del>_</del> _ 2                                                    | 14                          |                       | - <b>ට</b><br>බා දින                                        |
|-----------------------------|--------------------------------------|---------------------|------------------|----------------------------------------------------------|----------------------------------------------------------------------------------------------------|----------------------------------------------------------------------------------------------------|-----------------------------------------------------------------------|-----------------------------|-----------------------|-------------------------------------------------------------|
| <del>©</del> ∓844≖ ∧ L      | SSU 뉴스                               |                     |                  | 공지사항                                                     | 공지사항           응지         (오집일정 변경)애병대 군 가산복무 지원금 지급····           영역         (제)달서인제육성장학재단 2021년 진학장학생 선···           영역         2021-1학기 고를 후학습자 장학사업[회망사다리····           영제         2021-1학기 고를 후학습자 장학사업[회망사다리····           영제         2021-1학기 고를 후학습자 장학사업[회망사다리····           영제         2021-1학기 고를 후학습자 장학사업[회망사다리····           영제         2021-1학기 고를 후학습자 정학사업[회망사다리····           영제         2021-1학기 고등 후학습자 정학사업[회망사다리···· |                                                                                                    |                                                                       |                             |                       |                                                             |
| SSU SNS                     | 전국전문대최초 A                            | []<br>[고로나방 롤의 횡    | 제 페이커를 위하여       | 장지 (모집일<br>장혜 (지)달/<br>정혜 2021-1<br>임 (장지 (이벤트<br>중지 창업기 |                                                                                                    |                                                                                                    |                                                                       | 수성인<br>에비 수성인<br>교직원<br>일반인 | ×<br>×<br>×           | 입시상담문의<br>TEL 053-749-7022-24<br>SMS, 1644-2834<br>(유선통화가능) |
| 페이스북<br>(응)<br>인스타그램<br>유튜브 | ···································· |                     |                  |                                                          |                                                                                                    |                                                                                                    | 값         치세대통합정보시스템           값         앱메일           값         전자결제 |                             | 신입생<br>기숙사 신청<br>바로가기 |                                                             |
| <b>()</b><br>카카오톡플러스        | 「「」<br>ABC型                          | IT융합과               | (<br>)<br>VR콘텐츠과 | 간호대학<br>간호학과(4년)                                         | 경찰행정과                                                                                                    | (===)<br>군사학과                                                                                                    |                                                                       | 사이 버ር?                      | 버강의실<br>9력개발시스템       |                                                             |
|                             | 드론기계과                                | 이 유지<br>미술심리<br>보육과 | (3년)             | 보건복지<br>경영과                                              | 도<br>보건행정과                                                                                                    | 비해 (1995)<br>(1997)<br>(1997 | 0-                                                                    | NCS                         | 운영시스템                 |                                                             |
|                             | S.                                   | <u>699</u>          | 63               |                                                          | SEP.                                                                                                    |                                                                                                    | <u>도서관</u>                                                            | 예결산공고                       | 찾아오시는길                |                                                             |

② HC경력개발시스템 홈페이지 (http://hc.sc.ac.kr/)>로그인

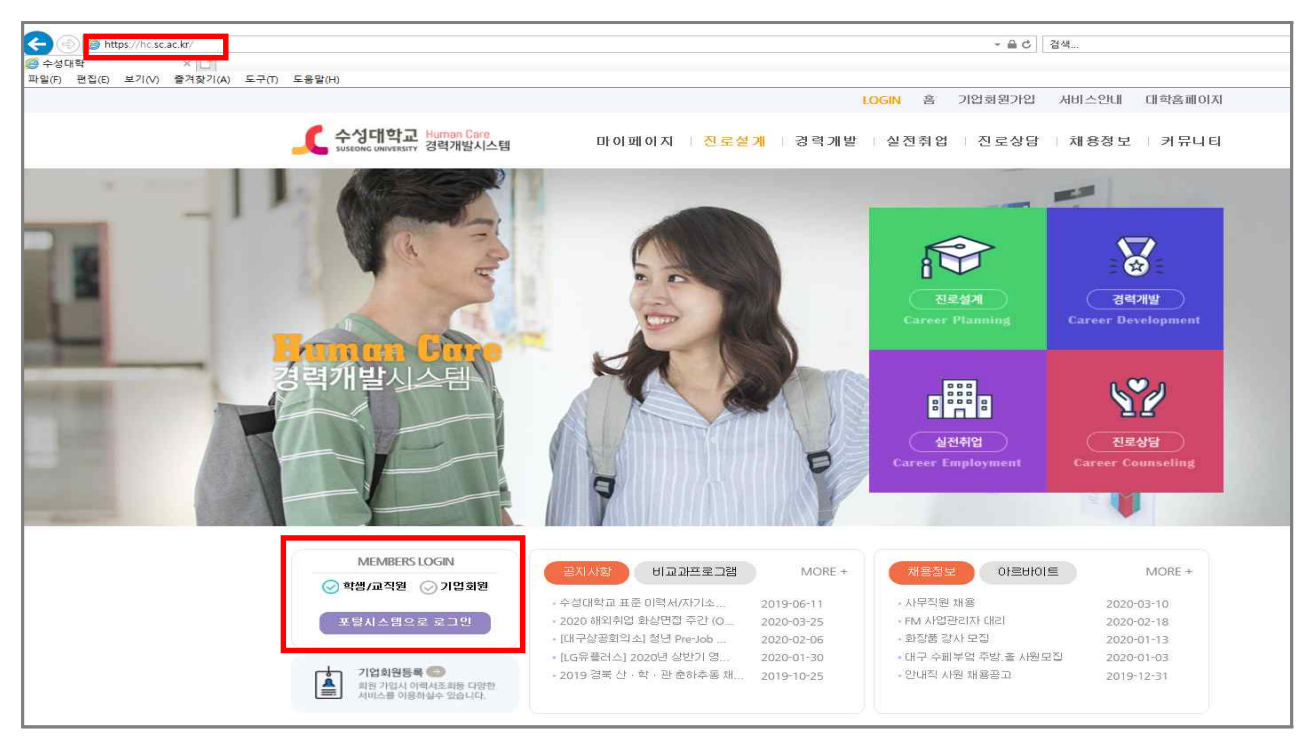

### ■ 전공·기술자격증 등록

#### ■ 경력개발>경력입력

① 초기화면에서 경력개발 선택

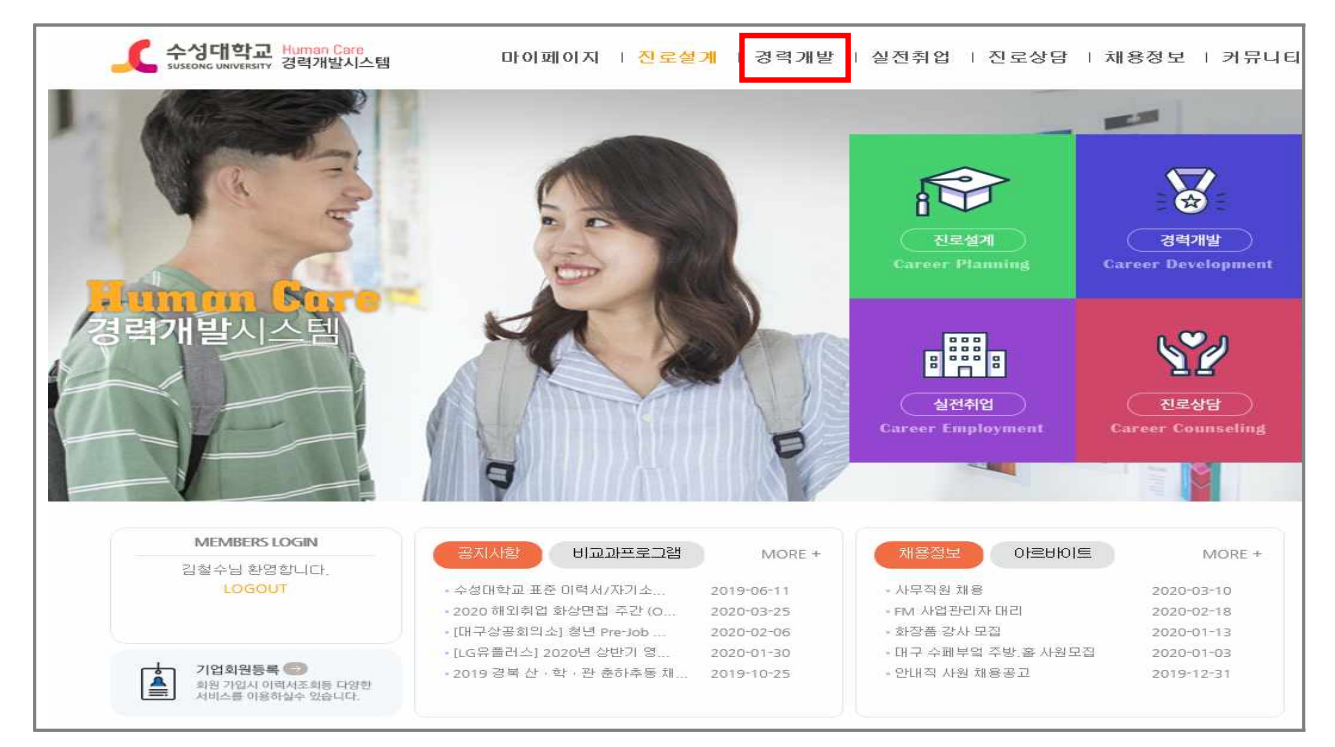

#### ② 좌측 경력개발 내 경력관리 혹은 우측 경력입력 선택

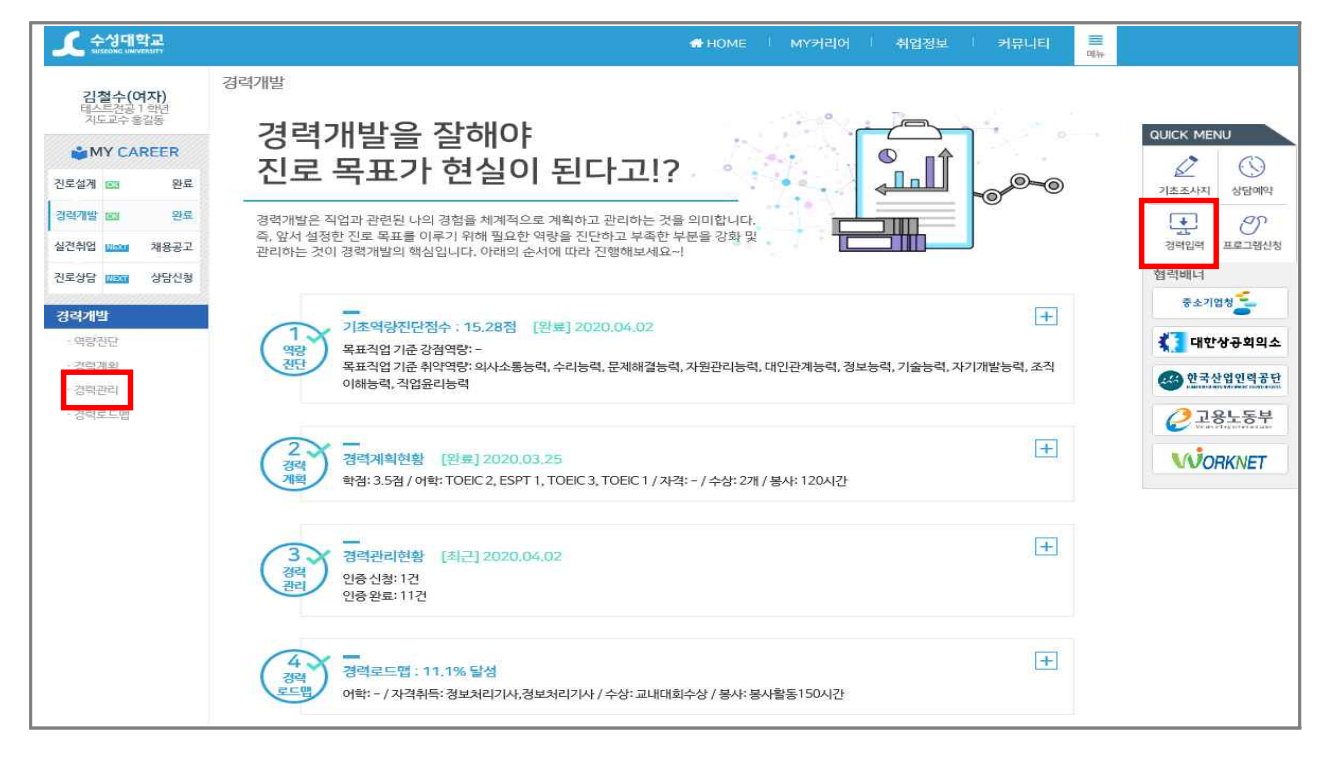

## ■ 전공·기술자격증 등록

#### ■자격증 항목 선택>상세내용 입력>저장

① Information의 자격증 항목별 신청하기 선택

| 오 수성대학교<br>SUSEONG UNIVERSITY |             |                               |    |                            | HOME   M       | IY커리어 │ 취업정보 │ 커뮤니티 🗮<br><sup>메뉴</sup> |
|-------------------------------|-------------|-------------------------------|----|----------------------------|----------------|----------------------------------------|
| 김철수(여자)                       | 취업          | 사업자등록증 등록<br>+신청하기            |    | 0/1                        | 0 / 200        | 경력개발 현황차트                              |
| 지도교수 홍길동                      | Information |                               |    |                            |                | Business                               |
|                               | 분류          | 항목                            | 인증 | 인증횟수<br>(나/최대)             | 획득점수<br>(나/최대) | 흥점 Information                         |
| 전로질계 💷 완료<br>경력개발 💵 역량진단      | 취업          | <mark>건공지격증</mark><br>+신청하기   |    | 0/0                        | 0 / 9999       | Global                                 |
| 실전취업 NEXT 채용공고                | 취업          | ICT지격증<br>+ 신청하기              |    | 0/2                        | 0 / 150        | - 폰인 - 학년중군                            |
| 진로상담 🛝 상담신청                   | 취업          | 기타지격증<br>+신청하기                |    | 0/3                        | 0/150          |                                        |
| · 역량진단                        | Global      |                               |    |                            |                |                                        |
| · 경력계획<br>· <b>경력관리</b>       | 분류          | 항목                            | 인증 | 인 <del>증횟수</del><br>(나/최대) | 획득점수<br>(나/최대) |                                        |
| 경력로드맵                         |             | 초급(토익: 300 ~<br>499)<br>+신청하기 |    | 0/1                        |                |                                        |

#### ② 상세내용 입력 및 자격증 사진 첨부 후 등록

| <b>오</b> 수성대학교                    |                                                                | 🖀 HOME   MY                                                                                              | Y커리어   취업정보                            | 커뮤니티 🗮 |                                       |
|-----------------------------------|----------------------------------------------------------------|----------------------------------------------------------------------------------------------------|----------------------------------------|--------|---------------------------------------|
| 김철수(여자)<br>테스트건공 1 확년<br>지도교수 홍길동 | 경력개발 〉 경력관리                                                    |                                                                                                    |                                        |        |                                       |
| MY CAREER                         |                                                                | 경력 마일리지 표를 참고하여 나의 경력관리 현황을 파악 및 관리<br>신정 가능한 형목은 [신정하기] 버튼이 있습니다.<br>신정된 항목은 부서 담당자 확인 후 보류 및 인증 처리됩니다. | QUICK MENU<br>2<br>기초조사지 상담예약          |        |                                       |
| 경력개발 표 완료<br>신경취업 maga 채용공고       | 경력 마일리지 표                                                      | 2020 💟 💢 모기 🖨 인쇄                                                                                         | 인증현황                                   |        | ·<br>정역임역 프로그램스티                      |
| 지료사다 11752 사다시켜                   | 취업 > 전문자격증                                                     |                                                                                                    | 내 경력점수                                 | 815    | 협력배너                                  |
| 0-00                              | □ □ 국가전문자격 : 정부                                                | 부처, 즉 보건복지부, 여성가족부 등에서 주관하는 자격증으로 간호사, 방사선사,                                                             | 신청가능 목록 5                              |        | 중소기업청 气                               |
| · 역량진단                            | 고사 등이 있다.<br>고                                                 | 사, 2급 정교사, 보전체로정보안되사, 사회복시사, 보장보호사, 전호호유사, 보육                                                            | 인중대기                                   | 1      | 🐔 대한상공회의소                             |
| · 경력계획                            | □ □ 2020년 학과 건공 7                                              | 술자격 목록 중 용시자격을 요구하는 자격증                                                                                  | 인중완료 11                                |        | · · · · · · · · · · · · · · · · · · · |
| • 경력관리                            | •시험명                                                           |                                                                                                    | 인중보류                                   | 0      |                                       |
| • 경력도드림                           | *자격분류                                                          | 선택                                                                                                    | 어학 등급표                                 | 보기     | ⊘ 고용노동부                               |
|                                   | •발급기관                                                          |                                                                                                    | 주요통계치                                  | ④ 안내   | WORKNET                               |
|                                   | ▲자격변호                                                          |                                                                                                    | 경력개발 현황동계                              |        |                                       |
|                                   | • 취득원자                                                         |                                                                                                    | 내 전체 경수 815 - 1                        | û      |                                       |
|                                   | - Carl Carl Carl                                               | 2020-01-01 ~ 2020-12-31 기간 동안 취득만 연정                                                                     | 2020경력경수 150                           |        |                                       |
|                                   | *견공여부                                                          | 선택 💌                                                                                                    | 학과 평균 150                              |        |                                       |
|                                   | • 자격등급                                                         |                                                                                                    | 학과 최대 150 •                            | -      |                                       |
|                                   | •파일경부                                                          | 찾아보기                                                                                                    | 학년 평균 150                              |        |                                       |
|                                   | <ul> <li>5MB이하의 용량만 가능합</li> <li>반드시 증빙자료를 스캔해서</li> </ul>     | 니다.<br>1 첨부하시기 바랍니다.                                                                                     | 학년 최대 150                              |        |                                       |
|                                   | <ul> <li> 막성이 등록한 승병자료는 3</li> <li> 첨부파일은 이미지파일(jpg</li> </ul> | ㅋ 약파에서 확인 후 간용처리됩니다.<br>3.jpeg.pdf.gif.png)만 가능합니다.                                                      | - 평균/최대 점수는 당해년의<br>- 내 견체정수는 누격된 총 인원 |        |                                       |
|                                   |                                                                | - <del>[</del>                                                                                           | 경력개발 현황차트                              |        |                                       |